## Инструкция по переводу пожертвований в избирательный фонд Лисицыной через систему «Сбербанк-Онлайн»

- 1. Войти в систему.
- 2. Выбрать в меню пункт «Платежи». Откроется раздел «Переводы с подразделами «Платежи» и «Прочее» и перечень возможных действий.
- Выбрать в разделе «Платежи» строку «Остальное» или раздел «Прочее» в зависимости от типа устройства – так, чтобы в этом разделе была строка или кнопка «поиск» (значок в виде лупы). На обыкновенных мобильных телефонах (в мобильном приложении) нужно выбрать «Остальное».
- 4. Кнопка «Поиск» будет внизу экрана в поле набора текста. Нажать эту кнопку. Выбрать пункт «выборы». Будет предложено два варианта: «выборы президента-кандидаты» и «Выборы-пожертвования, другие перечисления». Выбрать вариант «Выборы президентакандидаты».
- 5. Далее полностью заполнить все строки, точно следуя указаниям подстрочника. Несколько раз на разных этапах будет предложено подтвердить введённые данные во избежание ошибок. По мере ввода некоторые строки будут заполняться системой автоматически.
- 6. Факт перевода будет подтверждён на экране устройства.